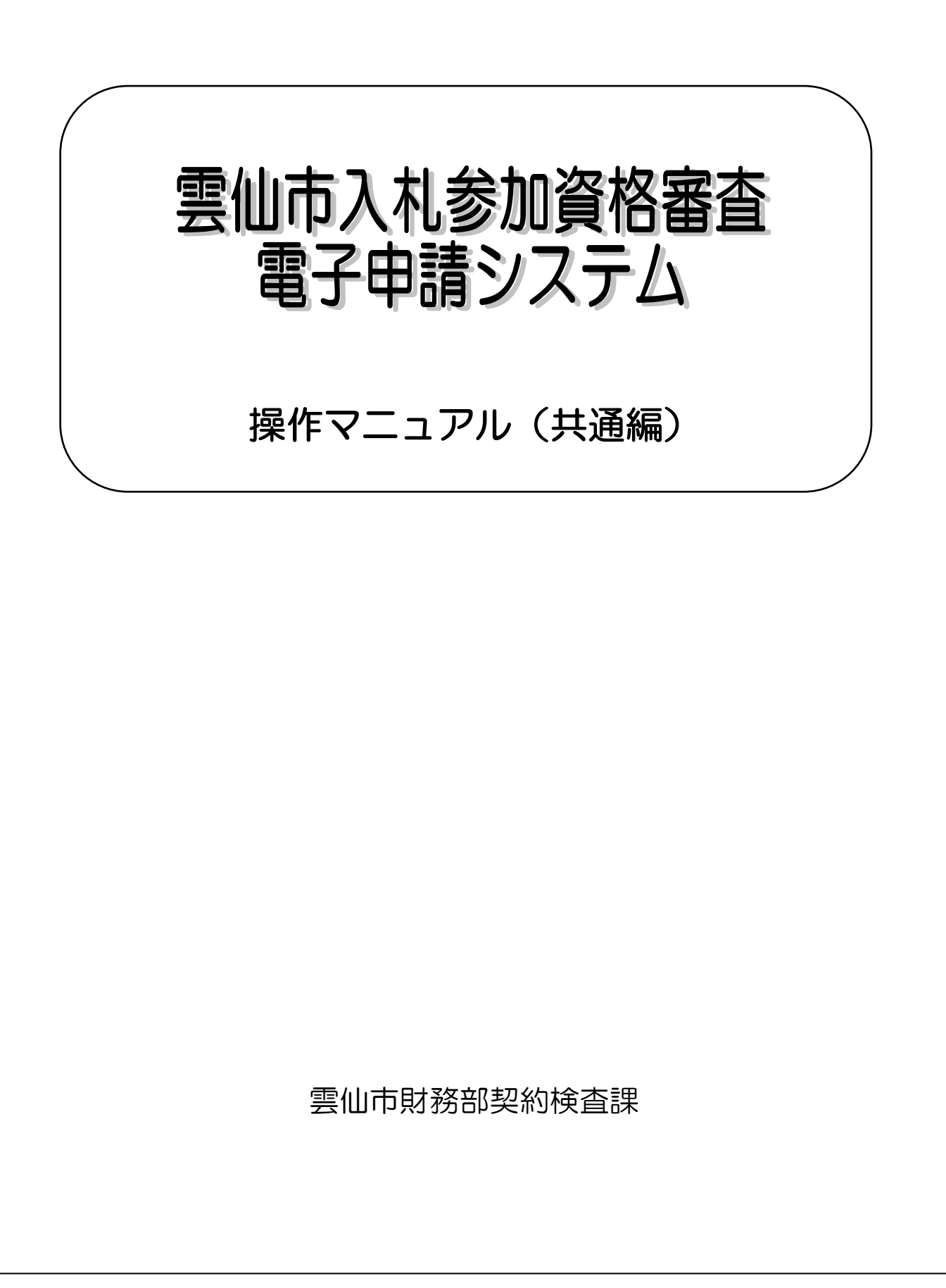

雲仙市入札参加資格審査 電子申請システム 操作マニュアル (共通編)

【目次】 1) 上部メニュー......8 2) 

1. はじめに

雲仙市入札参加資格審査 電子申請システム(以降、「当該システム」と略記)は従前の書面による 申請に加えて、インターネット網を活用し申請データを入力頂くことで入札案件の受注側、発注側双方 の総合的な事務効率の向上を図るためのシステムです。この操作マニュアル(共通編)では、システム 共通の事柄について記述します。申請事業区分ごとの内容については各マニュアルをご参照下さい。

1.1.情報の保護

当該システムで受け付けたデータは雲仙市の入札契約業務以外の目的では一切使用いたしません。また、入力データは暗号化通信を行うなど情報の流出や漏洩がないよう保護措置を実施しています。

1.2.ご利用環境

当該システムをご利用いただくには次に示す環境が必要です。

① インターネット網に接続可能なパソコン

次の何れかの OS(基本ソフト)がセットアップされたパソコンが必要です。

- Windows 10 Operating System (又はそれ以降の版)
- \* Windows は米国 Microsoft Corporation の米国およびその他の国における登録商標です。
- ② Web ブラウザ

次の何れかの Web ブラウザがインストールされていることを前提とします。これ以外のブラウ ザでの動作保証は出来ません。予めご了承下さい。

- Microsoft Edge(又はそれ以降の版)
- \* Internet Explorer は米国 Microsoft Corporation の米国およびその他の国における登録商標です。
- ③ PDF ファイル閲覧ソフト

当該システムでは、申請文書等をサーバからダウンロード(ご使用のパソコンへ)します。このファイルの形式は Adobe PDF (Portable Document Format)形式です。この為、次のソフトを予めインストールしてください。

- Adobe Acrobat Reader Japanese for Windows (6.0 以降)
- \* このソフトは Adobe Systems 社のダウンロードサイトから無料でダウンロード可能です。
- \* Adobe Acrobat Reader は米国 Adobe Systems 社の米国およびその他の国における登録商標です。
- ④ ワードプロセッサ及び表計算ソフトなど

当該システムでは、申請文書等をサーバからダウンロード(ご使用のパソコンへ)します。このファイル形式には上記 PDF 形式に加え Microsoft Word 及び Excel 形式のファイルも存在します。この為、次のソフトを予めインストールしてください。

- Microsoft Word (2000 以降)
- Microsoft Excel (2000 以降)

\* Microsoft Word 及び Excel は米国 Microsoft Corporationの米国およびその他の国における登録商標です。

#### 1.3.信頼済みサイトへの登録のお願い

申請情報の帳票出力機能を正しく動作させるために、次の手順にて当該サイトを信頼済みサイトとし て登録下さいます様お願いします。

デスクトップの左下にある「ここに入力して検索」欄に「インターネットオプション」と入力し「インターネットオプション]ダイアログを開いてください。

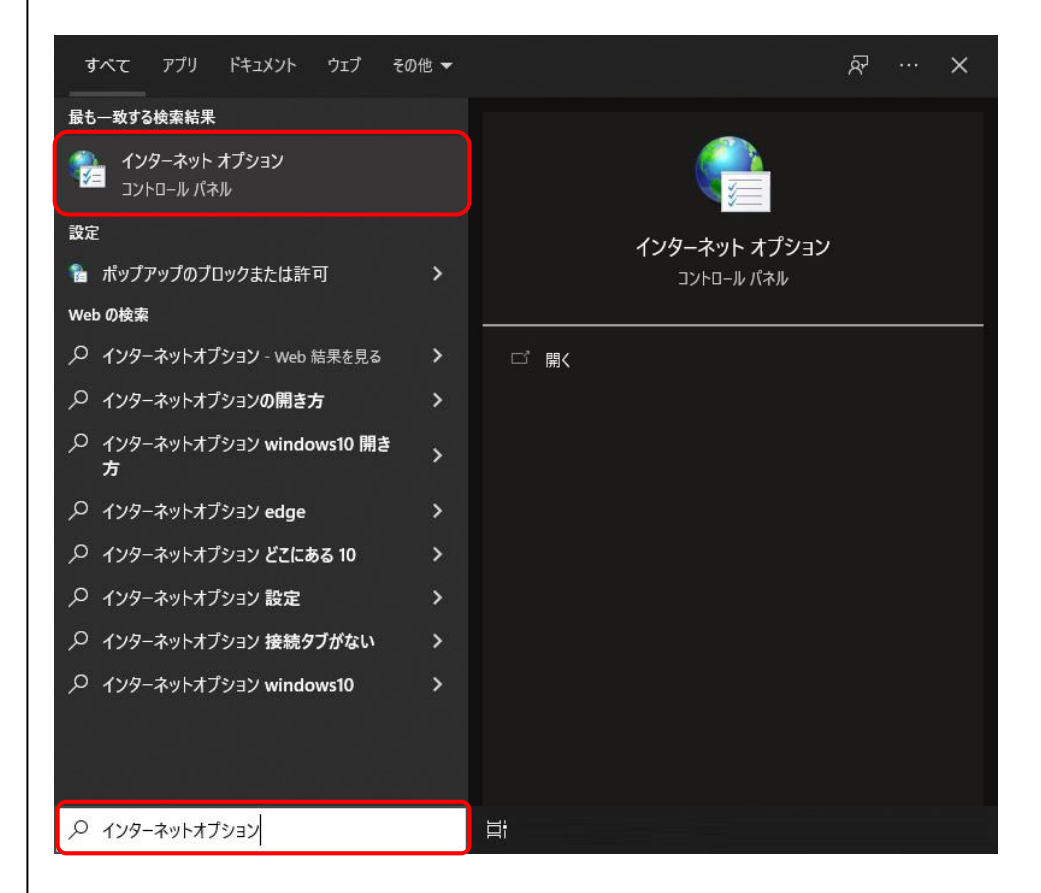

② [セキュリティ] タブをクリックしてください。

| 全般 セキュリティ プライバシー コンテンツ 接続 プログラム 詳細設定<br>セキュリティ設定を表示または変更するゾーンを選択してください。                             |
|----------------------------------------------------------------------------------------------------|
| セキュリティ設定を表示または変更するゾーンを選択してください。                                                                     |
| セキュリティ設定を表示または変更するゾーンを選択してください。                                                                     |
|                                                                                                    |
| 信頼済みサイト サイト(5)                                                                                      |
|                                                                                                    |
| と信頼している Web サイトが含まれています。                                                                            |
| このゾーンに属する Web サイトがあります。<br>のゾーンのけキュリティのレバル(1)                                                       |
| このゾーンで許可されているレベル: すべて                                                                               |
| <b>中</b>                                                                                            |
| <ul> <li>- 安全でない可能性のあるコンテンツをダウンロードする前に警告します。</li> <li>- 未署名の ActiveX コントロールはダウンロードされません。</li> </ul> |
|                                                                                                    |
| □ 保護モードを有効にする (Internet Explorer の再起動が必要)(P)<br>レベルのカスタマイズ(C)  取定のレベル(D)                            |
| すべてのゾーンを既定のレベルにリセットする(R)                                                                            |
| OK キャンセル 適用(A)                                                                                      |

- ③ [インターネットオプション] ダイアログで [信頼済みサイト] をクリックし、[サイト] ボタンをク リックしてください。下のダイアログが表示されます。
- ④ 下の[信頼済みサイト]ダイアログの[次のWebサイトをゾーンに追加する]欄に、
- <u>https://unkjs.city.unzen.nagasaki.jp/shimei/</u>
   とキー入力の上、「追加」ボタンをクリックして下さい。

その後、[Webサイト]欄に追加表示されたことをご確認下さい。

|                                              | <ul> <li>         信頼済みサイト         X     </li> </ul> |
|----------------------------------------------|-----------------------------------------------------|
| このゾーンの Web サイトの追加と削除ができます。このゾーンの Web サイトす    | このゾーンの Web サイトの追加と削除ができます。このゾーンの Web サイトす           |
| べてに、ゾーンのセキュリティ設定が適用されます。                     | べてに、ゾーンのセキュリティ設定が適用されます。                            |
| この Web サイトをゾーンに追加する(D):                      | この Web サイトをゾーンに追加する(D):                             |
| https://unkjs.city.unzen.nagasaki.jp/shimei/ | 追加(A)                                               |
| Web サイト(W):                                  | Web サイト(W):                                         |
| 削除(R)                                        | ▶ https://unkjs.city.unzen.nagasaki.jp 削除(R)        |
| ☑ このゾーンのサイトにはすべてサーバーの確認 (https:) を必要とする(S)   | ☑ このゾーンのサイトにはすべてサーバーの確認 (https:)を必要とする(S)           |
| 閉じる(C)                                       | 閉じる(C)                                              |

⑥ [信頼済みサイト]ダイアログの表示が消えて、[インターネットオプション]ダイアログ表示に戻りますので、[信頼済みサイト]をクリックし、[このゾーンのセキュリティのレベル]を[低]に変更して、[OK]ボタンをクリックしてください。

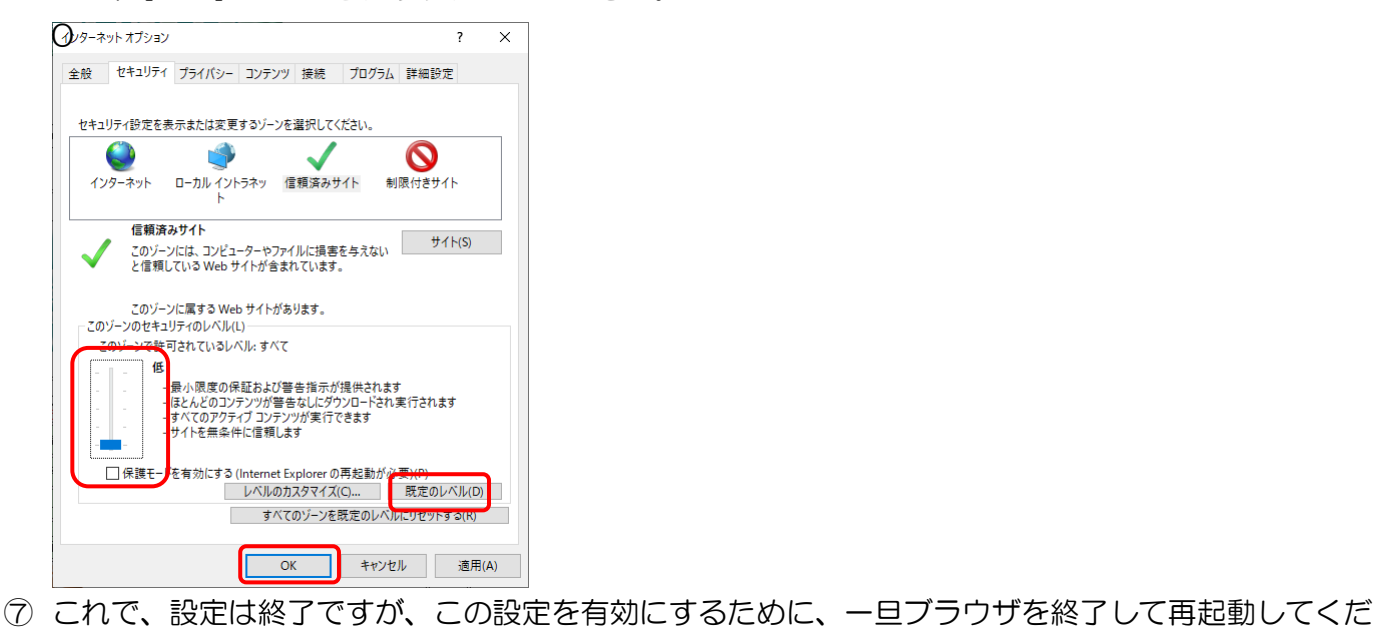

#### 1.4.使用不可の文字

当該システムでは、お使いのパソコンなどで独自に定義されている「外字」及び、以下に示す【使用 不可の文字】は使用できません。

別の文字(JIS 第一水準、第二水準の文字など)の代替文字をご使用(入力)くださいますようお願い致します。

#### 【使用不可の文字】

 $(20, I, \Pi, \Pi, IV, V, VI, VII, VII, IX, X, \overset{\mathsf{I}}{}_{J}, \overset{\mathsf{I}}{}_{\mu}, \overset{\mathsf{I}}{}_{\mu}, \overset{\mathsf{J}}{}_{\mu}, \overset{\mathsf{J}}$  $J_{\nu\nu}$ ,  $J_{\nu}$ ,  $J_{\nu}$ , (中, 下, 歪, 雹, <mark>㈱</mark>, (有), (代), 碱, 聯, tE, 翻 纊, 褜, 鍈, 銈, 蓜, 俉, 炻, 昱, 棈, 鋹, 曻, 彅, 丨, 仡, 任, 伀, 仔, 伹, 佖, · (安, 侊, 侚, 侔, 俍, 偀, 倢, 俿, 倞, 偆, 偰, 偂, 傔, 僴, 儆, 兊, 兤, 冝, 冾, 凬, 刕, 劜, 劦, 勀, 勛, 匀, 匇, 匡, 卲, 厓, 厲, 叝, 樊, 咜, 咊, 咩, 哿, 喆, **巠**, 坦, 烘, 埈, 埇, 峪, 塚, 增, 墲, 夋, 奓, 奋, 奋, 쥶, 妤, 妹, 孖, 寀, 甯, 寘, **寬**, 尞, 岦, 岺, 峵, 崧, 嵓, 崎, 嵂, 嵭, 嶸, 嶹, 巐, 弡, 弴, 彧, 德, 忞, 恝, 悅, 悊, 惞, 惕, 愠, 惲, 愑, 愷, 愰, 憘, 戓, 抦, 揵, 摠, 撝, 擎, 教, 昀, 昕, 昻, 昉, 昮, 昞, 昤, 皖, 晗, 晙, 晴, 皙, 暙, 暠, 暲, 嘻, 曺, 朎, <mark>朗</mark>, 杦, 枻, 桒, 柀, 柳, 桄, 棏, 桥, 楨, 榉, 榘, 槢, 樰, 橫, 無, 橳, 橾, 櫢, 櫤, 毖, 氿, 汜, 沆, 汯, 泚, 洄, 涇, 浯, 涖, 涬, 淏, 清, 淲, 淼, 渹, 湜, 渧, 渼, 溿, 澈, 渐, 濵, 瀅, 瀇, 瀨, 炅, 炫, 焏, 焄, 煜, 煆, 煇, 凞, 燁, 燾, 犱, 犾, 猤, 猪, 獷, 玽, 珉, 珖, 珣, 珒, 琇, 珵, 琦, 琪, 琩, 琮, 瑢, 璉, 璟, 甁, 畯, 皂, 临, 皞, 皛, 皦, 益, 睆, 动, 砡, 硎, 硤, 硺, 礰, 礼, 神, 祥, 禔, 福, 禛, 竑, *谢*,靖,竫,箞,精, 絈, 絜, 綷, 緑, 緒, 繒, 罇, 羡, 羽, 茁, 荢, 荿, 菇, 菶, 葈, 蒴, 蕓, 蕙, 蕫, 﨟, 薰, 龝, 蜌, 蠇, 裵, 訒, 神, 詹, 誧, 誾, 諟, 諸, 諶, . 譓, 慧, 賰, 賴, 覽, 赶, 赳, 軏, 返, 逸, 違, <mark>郎</mark>, 都, 鄉, 鄧, 釚, 釗, 釞, 釭, 釮, 釤, 釥, 鈆, 鈐, 鈊, 鈺, 鉀, 鈼, 鉎, 鉙, 鉑, 鈹, 鉧, 銧, 鉷, 鉸, 鋧, 鋗, 鋙, 鋐, 鋕, 鋕, 鋠, 鋓, 錥, 錡, 鋻, 緈, 錞, 鋿, 錝, 錂, 鍰, 鍗, 鎤, 鏆, 鏞, 鏸, 鐱, 鑅, 鑈, 閒, 隆, 隐, 隐, 隯, 霳, 霻, 靃, 靍, 靏, 靑, 靕, 顗, 顥, 飯, **飼**, 餧, 館, 馞, 驎, **髙**, 髜, 魵, 魲, 鮏, 鮱, 鯪, 鰀, 鵰, 鵫, 鶴, 鸙, 黑

#### 1.5.電子申請業務の流れ

当該システムをご利用頂くには、まず「システム利用申請」を完了する必要があります。「システム利 用申請」で「適正」と判断した場合は、「業者番号」を記載した通知メールを送信致しますので、その「業 者番号」と申請時に登録頂いた「パスワード」で「ログイン」可能となり、「入札参加資格審査申請」又 は「変更届」の電子申請を実施頂けます。「電子申請業務の流れ」を示します。

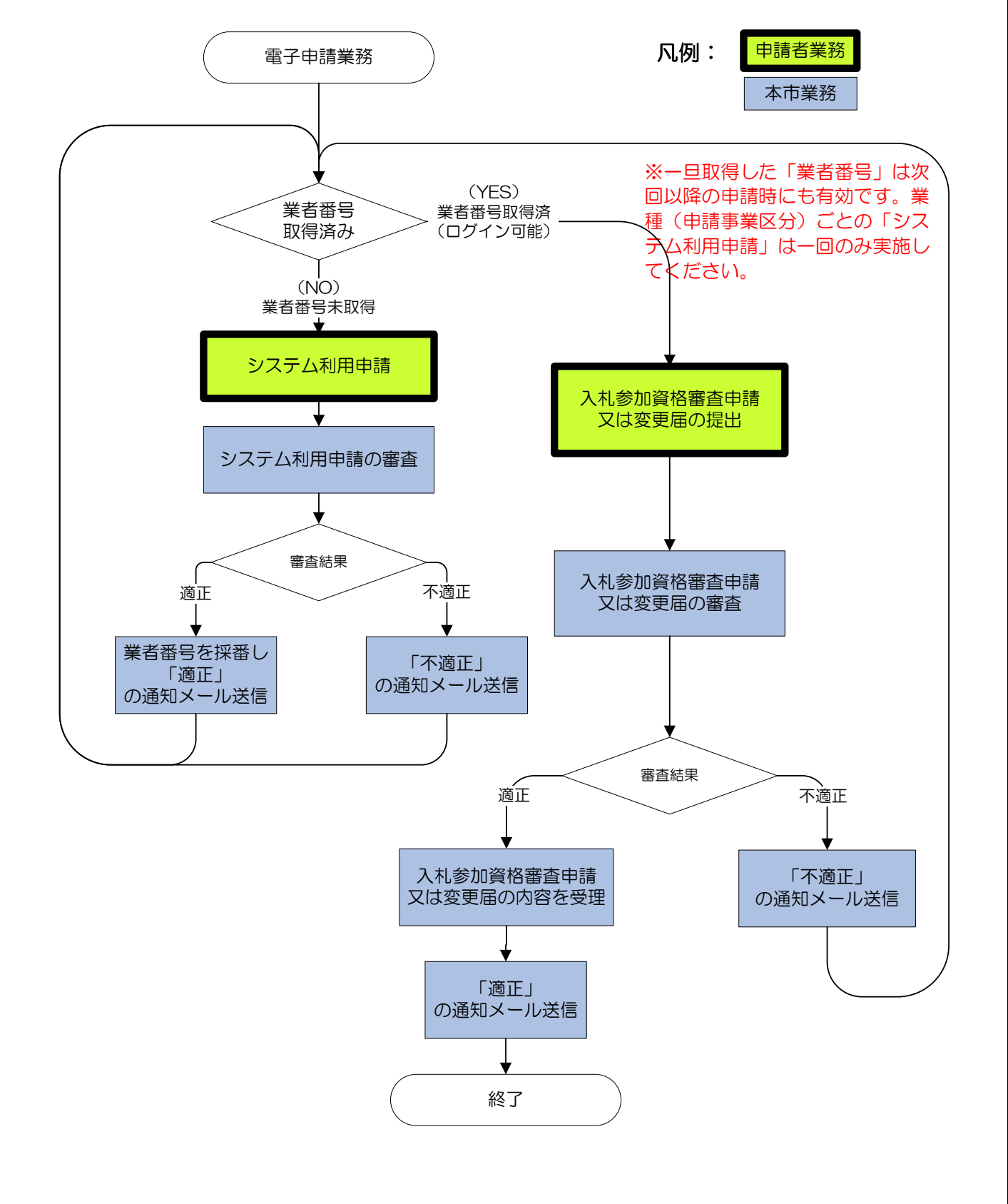

#### 1.6.画面の基本操作

各画面に共通の基本操作方法について説明します。

## 1)テキスト入力欄

テキスト入力欄はカーソルを位置づけて直接キー入力してください。当該システムのテキスト欄はカ ーソルが該当欄に位置づくと全角/半角の切り替えを自動で行いますので手動切り替えの必要はあり ません。テキスト入力欄の例を示します。

| 郵便番号 | 半角数字 、八イフン(-)<br>7文字 | <br>(例:854-0500) |
|------|----------------------|------------------|

このように背景色がオレンジ色の項目は入力必須項目です。

| 所属職員数         半角数字<br>9字以内         999 |
|----------------------------------------|
|----------------------------------------|

このように背景色が緑色の項目は入力任意項目です。

下記は全角文字の入力欄の例です。

| 帝导文什名称 | フリガナ | 全角カナ<br>80字以内 | (「カプシキガイシャ」など組織形態の部分は記入しないこと)         (ムシパケンセツ)         (例:アイウエオケンセツ) |
|--------|------|---------------|-----------------------------------------------------------------------|
| 间与文体有例 | 漢字   | 全角<br>60字以内   | (組織形態は(株)(有)(公財)など全角で略記すること)         (肉:(株)アイウエオ建設)                   |

組織形態は略字で入力してください。

| 株式会社…(株)     | 一般財団法人…(一財)         |                  |
|--------------|---------------------|------------------|
| 有限会社…(有)     | 公益財団法人…(公財)         |                  |
| 合名会社…(名)     | 一般社団法人…(一社)         |                  |
| 合資会社…(資)     | 公益社団法人…(公社)         |                  |
| ※一文字変換の「㈱」は、 | 使用不可です。また、全角入力ですので、 | 「カッコ」を半角にしないよう注意 |
| してください。      |                     |                  |

## 2) 上部メニュー

画面上部に、左から順(画面遷移順)に画面名のボタンが表示されます。このボタンをクリックする とその画面に素早く移動できます。

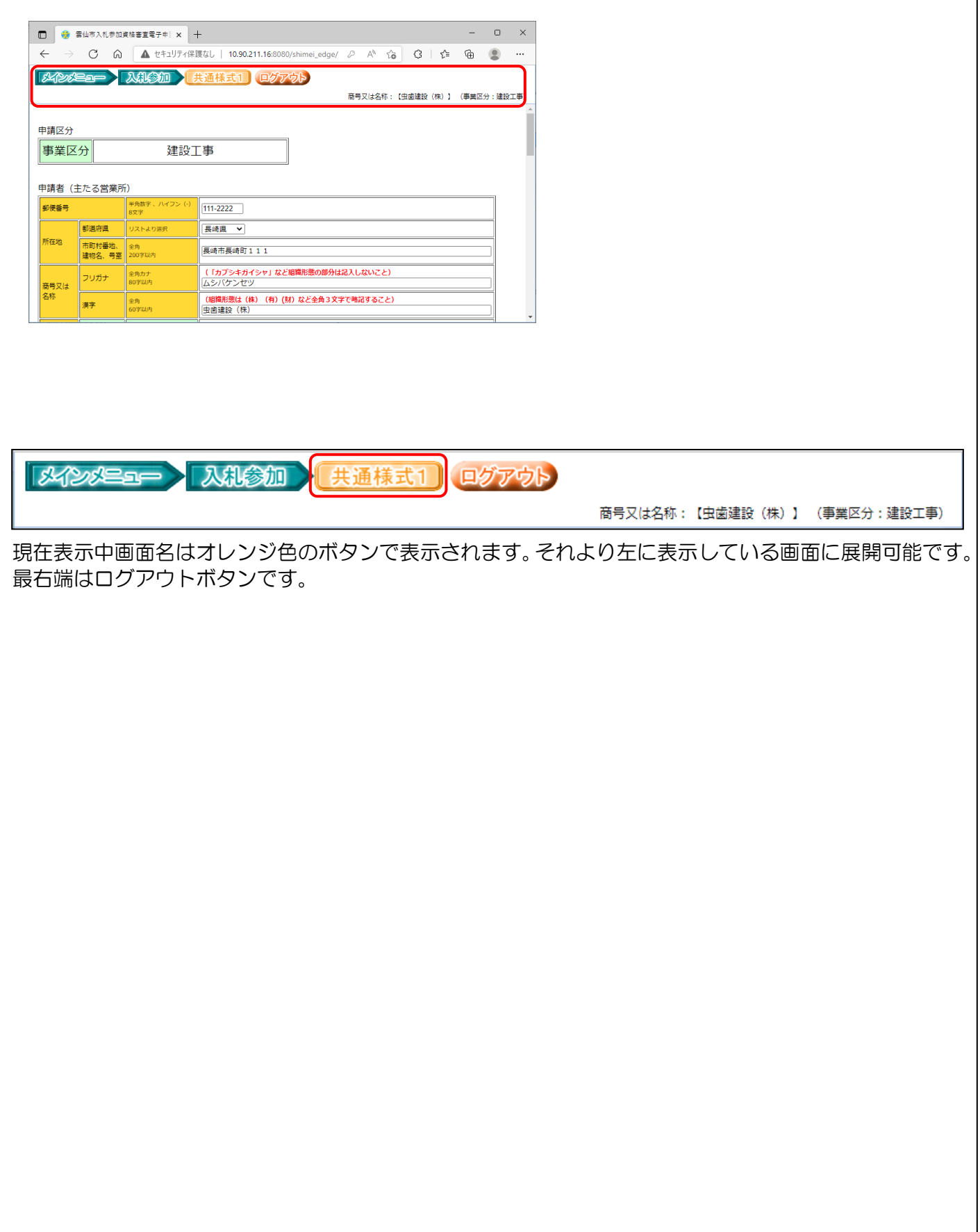

## 2. システム利用申請

#### 2.1.システム利用申請の流れ

当該システムをご利用頂くには、まず「システム利用申請」を完了する必要があります。システム利用 申請で入札参加を希望する業種(当該システムでは、「申請事業区分」と呼びます。)ごとに「業者番号」 を取得してください。その「業者番号」と申請時に登録された「パスワード」で「ログイン」可能です。 次に「申請事業区分」(3区分)と「システム利用申請の流れ」を示します。

※一旦取得した「業者番号」は次回以降の申請時にも有効です。申請事業区分ごとの「システム利用申請」は一回のみ実施してください。

#### 申請事業区分:

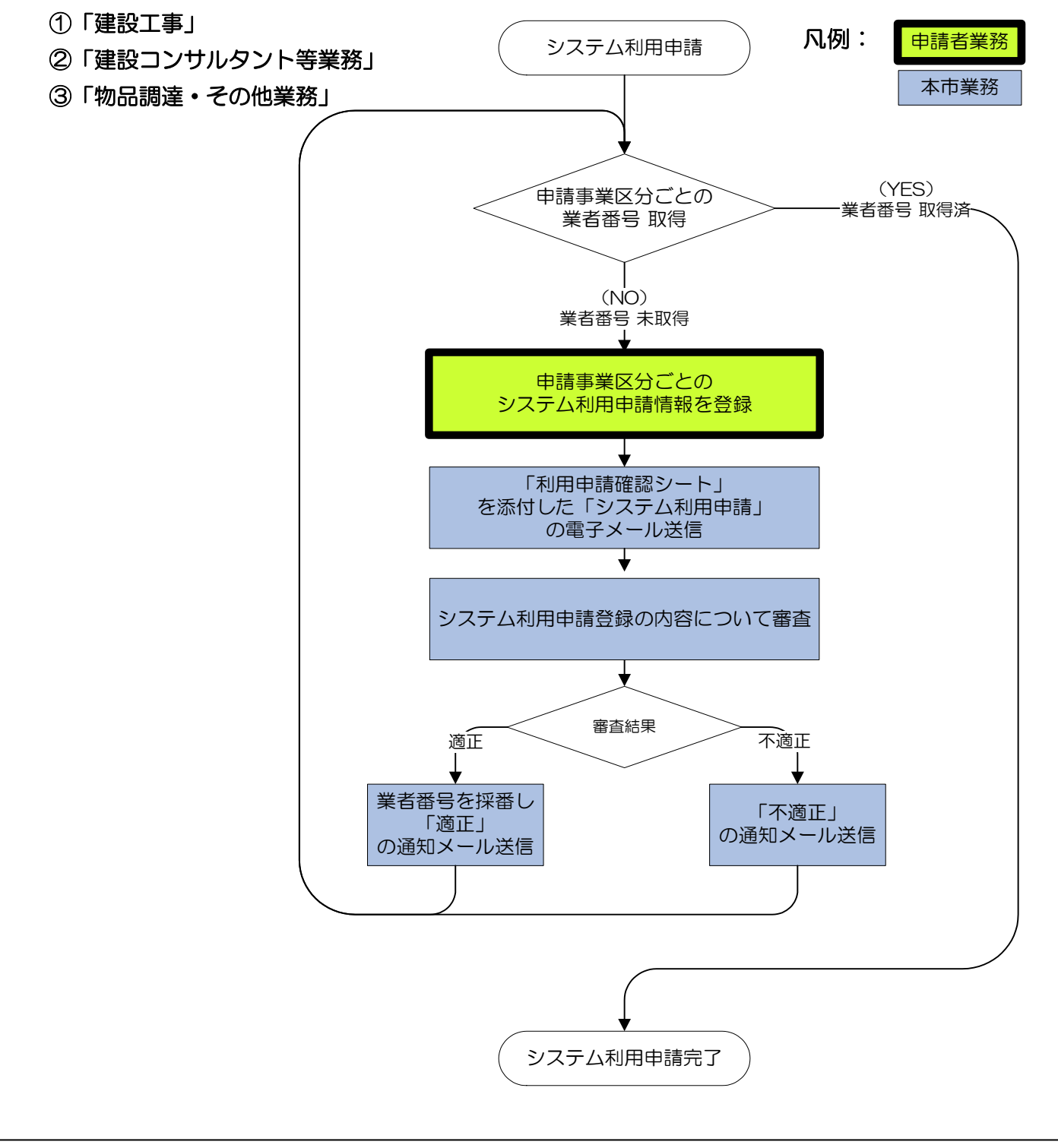

### 2.2.システム利用申請の操作手順

当該システムのトップ・ページ(下図)にアクセスして、①システム利用申請の申請事業区分のうち何 れかのボタンをクリックしてください。

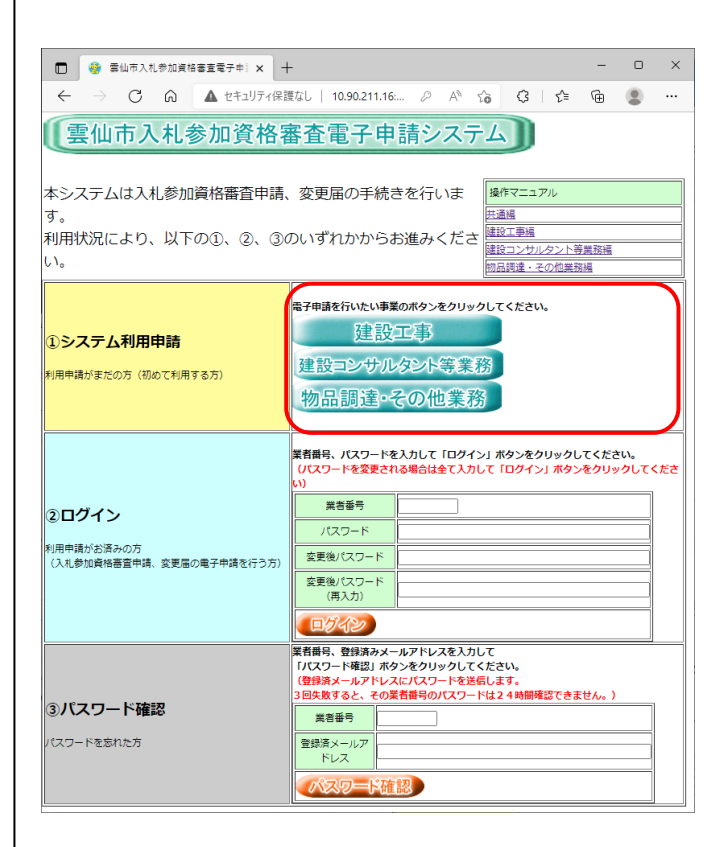

入札参加を希望する申請事業区分のボタンをクリック してください。

- ①「建設工事」
- ②「建設コンサルタント業務」
- ③「物品調達・その他業務」

※一旦取得した「業者番号」は次回以降の申請時にも 有効です。業種(申請事業区分)ごとの「システム利 用申請」は一回のみ実施してください。

次の画面(システム利用申請)が表示されますので、「申請事業区分」に誤りがないかご確認のうえ、 各入力項目に情報を入力してください。一度に表示できないので画面スクロールしてページの最後までデ ータ入力してください。

| ⑦     ⑦     ⑦     ⑦     ⑦     ⑦     ⑦     ⑦     ⑦     ⑦     ⑦     ⑦     ⑦     ⑦     ⑦     ⑦     ⑦     ⑦     ⑦     ⑦     ⑦     ⑦     ⑦     ⑦     ⑦     ⑦     ⑦     ⑦     ⑦     ⑦     ⑦     ⑦     ⑦     ⑦     ⑦     ⑦     ⑦     ⑦     ⑦     ⑦     ⑦     ⑦     ⑦     ⑦     ⑦     ⑦     ⑦     ⑦     ⑦     ⑦     ⑦     ⑦     ⑦     ⑦     ⑦     ⑦     ⑦     ⑦     ⑦     ⑦     ⑦     ⑦     ⑦     ⑦     ⑦     ⑦     ⑦     ⑦     ⑦     ⑦     ⑦     ⑦     ⑦     ⑦     ⑦     ⑦     ⑦     ⑦     ⑦     ⑦     ⑦     ⑦     ⑦     ⑦     ⑦     ⑦     ⑦     ⑦     ⑦     ⑦     ⑦     ⑦     ⑦     ⑦     ⑦     ⑦     ⑦     ⑦     ⑦     ⑦     ⑦     ⑦     ⑦     ⑦     ⑦     ⑦     ⑦     ⑦     ⑦     ⑦     ⑦     ⑦     ⑦     ⑦     ⑦     ⑦     ⑦     ⑦     ⑦     ⑦     ⑦     ⑦     ⑦     ⑦     ⑦     ⑦     ⑦     ⑦     ⑦     ⑦     ⑦     ⑦     ⑦     ⑦     ⑦     ⑦     ⑦     ⑦     ⑦     ⑦     ⑦     ⑦     ⑦     ⑦     ⑦     ⑦     ⑦     ⑦     ⑦     ⑦     ⑦     ⑦     ⑦     ⑦     ⑦     ⑦     ⑦     ⑦     ⑦     ⑦     ⑦     ⑦     ⑦     ⑦     ⑦     ⑦     ⑦     ⑦     ⑦      ⑦     ⑦     ⑦     ⑦     ⑦     ⑦     ⑦     ⑦     ⑦     ⑦     ⑦     ⑦     ⑦     ⑦     ⑦     ⑦     ⑦     ⑦     ⑦     ⑦     ⑦     ⑦     ⑦     ⑦     ⑦     ⑦     ⑦     ⑦     ⑦     ⑦     ⑦     ⑦     ⑦     ⑦     ⑦     ⑦     ⑦     ⑦     ⑦     ⑦     ⑦     ⑦     ⑦     ⑦     ⑦     ⑦     ⑦     ⑦     ⑦     ⑦     ⑦     ⑦     ⑦     ⑦     ⑦     ⑦     ⑦     ⑦     ⑦     ⑦     ⑦     ⑦     ⑦     ⑦     ⑦     ⑦     ⑦     ⑦     ⑦     ⑦     ⑦     ⑦     ⑦     ⑦     ⑦     ⑦     ⑦     ⑦     ⑦     ⑦     ⑦     ⑦     ⑦     ⑦     ⑦      ⑦     ⑦     ⑦     ⑦     ⑦     ⑦     ⑦     ⑦     ⑦     ⑦     ⑦     ⑦     ⑦     ⑦     ⑦     ⑦     ⑦     ⑦     ⑦     ⑦     ⑦     ⑦     ⑦     ⑦     ⑦     ⑦     ⑦     ⑦     ⑦     ⑦     ⑦     ⑦     ⑦     ⑦     ⑦     ⑦     ⑦     ⑦     ⑦     ⑦     ⑦     ⑦     ⑦     ⑦     ⑦     ⑦     ⑦     ⑦     ⑦     ⑦     ⑦     ⑦     ⑦     ⑦     ⑦     ⑦     ⑦     ⑦     ⑦     ⑦     ⑦     ⑦     ⑦     ⑦     ⑦     ⑦     ⑦     ⑦     ⑦     ⑦     ⑦     ⑦     ⑦     ⑦     ⑦     ⑦     ⑦     ⑦     ⑦     ⑦     ⑦     ⑦     ⑦     ⑦     ⑦     ⑦ | N.札参加資格審査電子        | ₹#! × +                            |                                                 |        | -  |    | ×        |                        |
|----------------------------------------------------------------------------------------------------|--------------------|------------------------------------|-------------------------------------------------|--------|----|----|----------|------------------------|
| $\leftarrow \rightarrow $ C                                                                                                    | ය 🔺 t              | 2キュリティ保護なし   10                    | .90.211.16:8080/shimei_edge/ 🖉 A <sup>N</sup> 🏹 | 3 G (≙ | œ  | ٢  |          |                        |
| システム利                                                                                                    | 用申請                |                                    |                                                 |        |    |    | ^        |                        |
| 申請事業                                                                                                    | 区分                 | 建設                                 | L事                                              |        |    |    |          |                        |
| 申請事業区分が<br>(オレンジ色の                                                                                                    | 誤っている場合<br>項目は入力必須 | 合は、 トップ 画面<br>見です)                 | から申請事業区分を選択しなおしてください。                           |        |    |    |          |                        |
| 郵便番号                                                                                                    |                    | 半角数字 、ハイフン(-)<br>7文字               | (例:854-0500)                                    |        |    |    |          |                        |
|                                                                                                    | 都道府県               | リストより選択                            | 長崎県 🗸                                           |        |    |    |          |                        |
| 1主州 (州11主地)                                                                                                    | 市町村番地、<br>建物名、号室   | 全角<br>200字以内                       | (例:雲仙市吾妻町9999-9999 ◆◆ビル999                      | 号室)    |    |    |          |                        |
| パスワード<br>パスワード (再)                                                                                                    | (力)                | 半角炎数字<br>4~32文字<br>半角炎数字<br>4~32文字 | :                                               |        |    |    |          |                        |
| 次へ                                                                                                    |                    |                                    |                                                 |        |    |    | <b>•</b> |                        |
| ここで<br>が多いほ                                                                                                    | で入力し<br>まど安全       | したパス<br>全性は高調                      | フードを、ログイン<br>まります。                              | 時に使    | 用し | /ま | す。       | お忘れにならないようご注意下さい。文字数   |
| 最後0                                                                                                    | の項目を               | までスク                               | コールしてデータ入                                       | 力を終    | えき | もし | た        | ら、[次へ] ボタンをクリックしてください。 |

入力データに誤りがあれば警告メッセージが表示されますのでデータ修正し再試行ください。誤りがなければ次の画面(利用申請確認)が表示されます。ここで再度入力データをご確認ください。

| 🗖 🛛 🎯 雲仙市入札参                   | 加資格審査電子申 🗙           | + - (                            | ) X |  |  |  |  |  |
|--------------------------------|----------------------|----------------------------------|-----|--|--|--|--|--|
| $\leftarrow$ $\rightarrow$ C ( | A セキュリティ             | 保護なし   10.90.211.1 🖉 🗚 🔒 🏠 🤇   🔮 |     |  |  |  |  |  |
| 利用申請確認<br>以下の情報で申請し            | <b>)</b><br>ます。よろしいて | <b>ですか。</b>                      |     |  |  |  |  |  |
| 事業区分                           |                      | 建設工事                             |     |  |  |  |  |  |
| 郵便番号                           |                      | 111-2222                         |     |  |  |  |  |  |
| 住所 (所在地)                       |                      | 長崎県 長崎市長崎町111-111                |     |  |  |  |  |  |
| 英星マルタ新                         | 7IJ <u>ħ</u> °†      | ムシバケンセツ                          |     |  |  |  |  |  |
| 間与又は有例                         | 漢字                   | 虫歯建設 (株)                         |     |  |  |  |  |  |
| (4)主×                          | 役職                   | 代表取締役社長                          |     |  |  |  |  |  |
| 114248                         | 氏名                   | 虫歯 たろう                           |     |  |  |  |  |  |
| 電話番号                           |                      | 6464-888<br>64-888               |     |  |  |  |  |  |
| FAX番号                          |                      |                                  |     |  |  |  |  |  |
|                                | 所属・職名                | 行政書士                             |     |  |  |  |  |  |
|                                | 氏名                   | 佐藤 たろう                           |     |  |  |  |  |  |
| 担当者 電話番号                       |                      | 6666-44-8888                     |     |  |  |  |  |  |
|                                | FAX番号                | 8888-88-8888                     |     |  |  |  |  |  |
|                                | メールアドレス              | mannamanan.co.jp                 |     |  |  |  |  |  |
| (<br>修正する) 申請する                |                      |                                  |     |  |  |  |  |  |

入力データに誤りがないか十分ご確認下さい。

特にメールアドレスに誤りがあれば通知メールが届かず、手続きに時間がかかって受付期間内に申請できなくなる場合もございます。間違いないようご確認下さい。

もし、誤りを発見した場合[修正する]ボタンをクリックすると前画面に戻り修正することが出来ます。 問題なければ[申請する]ボタンをクリックしてください。次の画面が表示されます。

次の画面(利用申請確認メール送信)が表示された時点で先に登録のメールアドレス宛に電子メールを 自動送信済です。

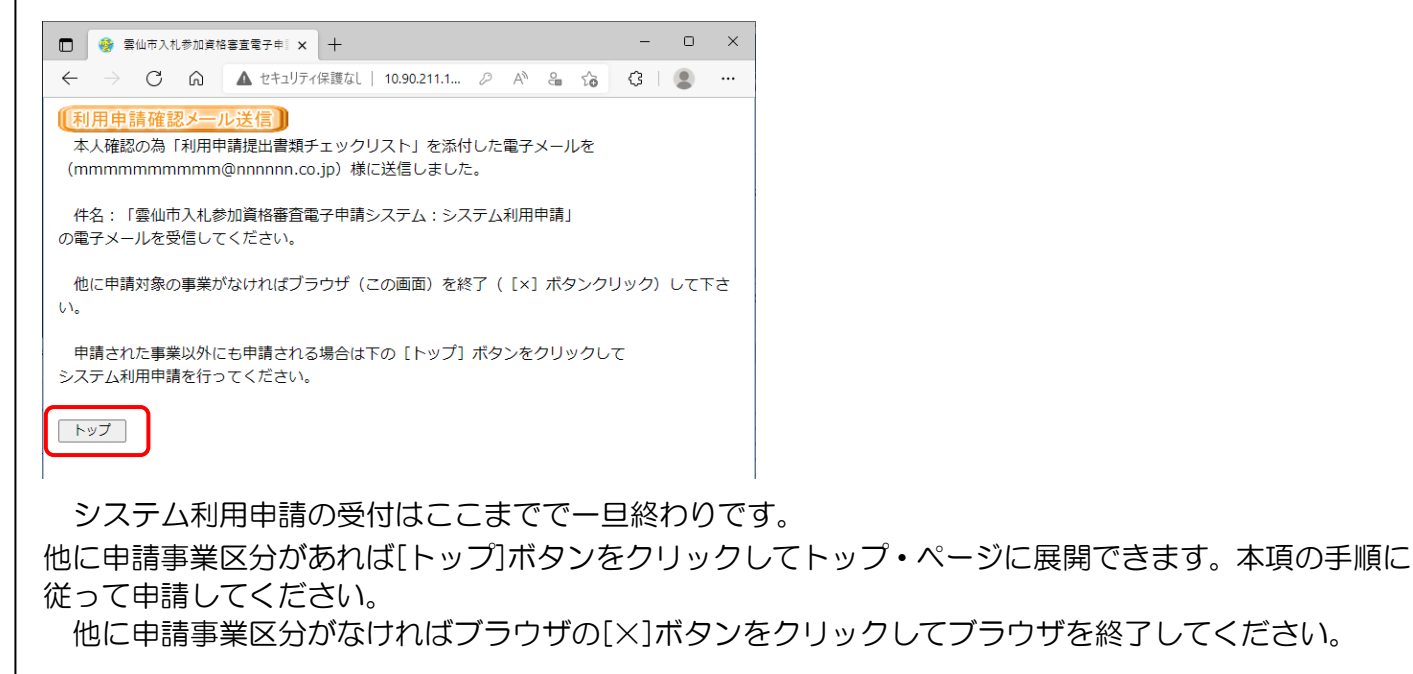

件名:「【雲仙市入札参加資格審査電子申請システム】システム利用申請」の電子メールが届いていることをご確認ください。また、その内容が登録内容と相違ないかご確認下さい。 次に電子メールとその添付ファイルの例を示します。

【メール】

件名:【雲仙市入札参加資格審査電子申請システム】システム利用申請

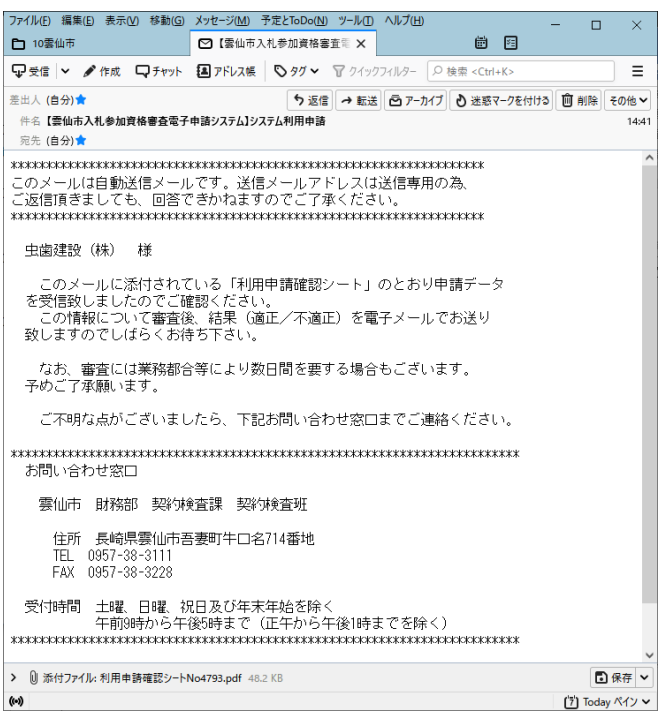

# 【添付のPDF】

雲仙市入札参加資格審査電子申請システム 利用申請確認シート

|  |            |                  |                          | 申請番号 | 4793                 |  |  |  |
|--|------------|------------------|--------------------------|------|----------------------|--|--|--|
|  | 申請内容       |                  |                          | 申請日時 | 令和04年04月07日 14:41:29 |  |  |  |
|  | 事業区分       |                  | 建設工事                     |      |                      |  |  |  |
|  | 郵便番号       |                  | 111-2222                 |      |                      |  |  |  |
|  |            | 都道府県             | 長崎県                      |      |                      |  |  |  |
|  | 住所(所在地)    | 市町村番地、<br>建物名、号室 | 長崎市長崎町111-111            |      |                      |  |  |  |
|  | 商号又は名称     | フリガナ             | ムシバケンセツ                  |      |                      |  |  |  |
|  |            | 漢字               | 虫歯建設(株)                  |      |                      |  |  |  |
|  |            | 役職               | 代表取締役社長                  |      |                      |  |  |  |
|  | 1 1 1 2001 | 氏名               | 虫歯 たろう                   |      |                      |  |  |  |
|  | 電話番号       |                  | 6464-888                 |      |                      |  |  |  |
|  | FAX番号      |                  | 64-888                   |      |                      |  |  |  |
|  |            | 所属・職名            | 行政書士                     |      |                      |  |  |  |
|  | 担当者        | 氏名               | 佐藤 たろう                   |      |                      |  |  |  |
|  |            | 電話番号             | 6666-44-8888             |      |                      |  |  |  |
|  |            | FAX番号            | 8888-88-8888             |      |                      |  |  |  |
|  |            | メールアドレス          | n nakami nakadkeen ee ja |      |                      |  |  |  |

登録頂いた内容を本市にて審査しその結果(適正/不適正)を次の例に示す電子メールで送信致します。 なお審査には申請件数や業務都合等により数日間を要する場合もございます。予めご了承下さい。

## 【適正メール】

そのメールに記載している「業者番号」で当該システムにログイン可能です。

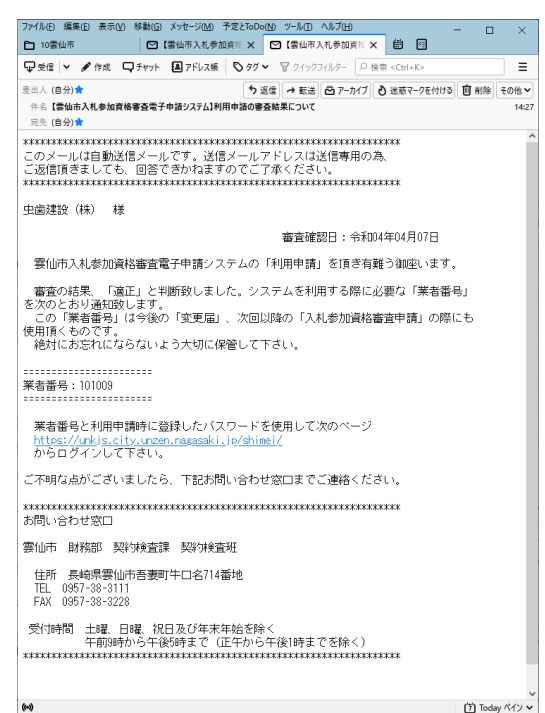

## 【不適正メール】

「不適正の理由」に留意され、利用申請を行ってください。

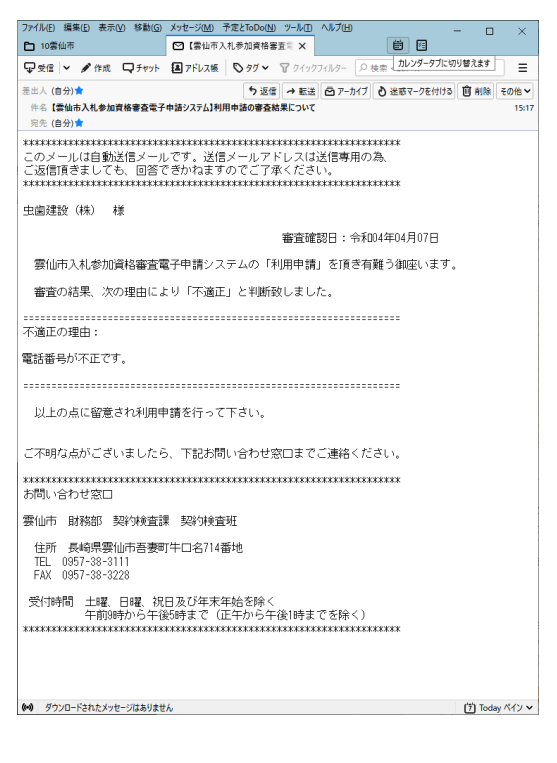

# 3. ログイン

# 3.1. ログイン操作手順

当該システムのトップ・ページアクセスして、ログインの業者番号、パスワード欄にキー入力し、[ロ グイン] ボタンをクリックしてください。

| 雲仙市入札参加資格審査電子申請システム                                                                      |                                                                                                    |  |  |  |  |  |  |
|------------------------------------------------------------------------------------------|----------------------------------------------------------------------------------------------------|--|--|--|--|--|--|
| 本システムは入札参加資格審査申請、変更届の手続きを行いま<br>す。<br>利用状況により、以下の①、②、③のいずれかからお進みくださ<br>い。<br>加品関連・その伯累務編 |                                                                                                    |  |  |  |  |  |  |
| ① <b>システム利用申請</b><br>利用申請がまだの方(初めて利用する方)                                                 | <ul> <li>電子申請を行いたい事業のボタンをクリックしてください。</li> <li>建設工事</li> <li>建設コンサルタント等業務</li> <li>物品調達。その他業務</li> </ul>                                                                                                    |  |  |  |  |  |  |
| ②ログイン<br>利用申請がお済みの方<br>(入札参加資格審査申請、変更届の電子申請を行う方)                                         | 業者番号、パスワードを入力して「ログイン」ボタンをクリックしてください。<br>(パスワードを変更される場合は全て入力して「ログイン」ボタンをクリックしてください。<br>(パスワードを変更する場合は全て入力して「ログイン」ボタンをクリックしてください。<br>(パスワード ログイン」ボタンをクリックしてください。<br>(パスワード 空更後/パスワード 空更後/パスワード 空更後/パスワード ログイン) |  |  |  |  |  |  |

※同一業者番号で複数同時にログインできません。

パスワードはアルファベットの大小文字を区別します。キーボードの「CapsLock」の状態を確認してく ださい。

※一旦取得した「業者番号」は次回以降の申請時にも有効です。業種(申請事業区分)ごとの「システム 利用申請」は一回のみ実施してください。

| ロクインが売」すると、メインメニューが表示されます。 |                                                                                                    |  |  |  |  |
|----------------------------|----------------------------------------------------------------------------------------------------|--|--|--|--|
| <u>メインメニュー</u> ログアウト       |                                                                                                    |  |  |  |  |
|                            | 商号又は名称:【虫歯建設(株)】 (事業区分:建設工事)                                                                                                    |  |  |  |  |
| 申請するボタンをクリックしてください。        |                                                                                                    |  |  |  |  |
| 機能                         | 説明                                                                                                    |  |  |  |  |
| 入札参加                       | 会和4年1月7日から令和4年3月21日 申請受付中の<br>入札参加資格審査申請はこちらから。                                                                                            |  |  |  |  |
| 変更届(現適用済分)                 | <ul> <li>現適用済分の</li> <li>入札参加資格審査申請の内容に変更が生じた場合はこちらから。</li> <li>※こちらの変更は次適用予定分には適用されません。</li> <li>変更が必要な場合は次適用予定分の変更届も申請してください。</li> </ul> |  |  |  |  |
| 変更届(次適用予定分)                | 次適用予定分の<br>入札参加資格審査申請の内容に変更が生じた場合はこちらから。<br>※こちらの変更は現適用済分には適用されません。<br>変更が必要な場合は現適用済分の変更届も申請してください。                                        |  |  |  |  |

ブインが中てオスト マインマー がキーナやナナ

## 3.2. パスワード変更手順

不正アクセス防止の為、パスワードは定期的に変更されることをお勧めします。次の手順でパスワード を変更することが出来ます。

通常ログインと同様に当該システムのトップ・ページ(下図)にアクセスし、②ログインの業者番号、 パスワード欄(現パスワード)にキー入力します。更に変更する新しいパスワードを入力(再入力欄も) して[ログイン]ボタンをクリックしてください。次回から新しいパスワードでログイン可能となります。

| 🖸 🎯 雲仙市入礼参加資格審査電子申 🗙 🕂                                    | -                                                                                         |                                           |                                    |                                                  | -                  | 0 | ×  |  |
|-----------------------------------------------------------|-------------------------------------------------------------------------------------------|-------------------------------------------|------------------------------------|--------------------------------------------------|--------------------|---|----|--|
| ← → C Q ▲ セキュリティ保護                                        | 版   10.90.211                                                                             | <i>⊳</i> A <sup>N</sup>                   | °a îo                              | (3   €                                           | Ē                  | ۲ |    |  |
| 雲仙市入札参加資格審査電子申請システム                                       |                                                                                           |                                           |                                    |                                                  |                    |   |    |  |
| 本システムは入札参加資格審査申請、<br>す。<br>利用状況により、以下の①、②、③の<br>い。        | 変更届の手続<br>Dいずれかから                                                                         | きを行いま<br>お進みくた                            | E 操作<br>共通紙<br>ごさ 建設<br>加品         | マニュアル<br>5<br><u>に事編</u><br>コンサルタント等<br>同達・その他業界 | <u>序業務編</u><br>23編 |   |    |  |
| <ol> <li>システム利用申請</li> <li>利用申請がまだの方(初めて利用する方)</li> </ol> | <sup>電子申請を行いたい申</sup><br>建設<br>建設コンサル<br>物品調達・                                            | <sup>業のボタンをク</sup><br>江事<br>レタント等<br>その他第 | リックして (業務)                         | ください。                                            |                    |   |    |  |
| ② ログイン<br>利用申請がお済みの方<br>(入札参加資格審査申請、変更届の電子申請を行う方)         | X者報号、バスワード<br>(パスワードを変更さい)<br>累若番号<br>パスワード<br>変更後(スワード<br>変更後(スワード<br>変更後)(スワード<br>(再入力) | を入力して「ロ<br>れる場合は全て<br>101009<br>          | グイン」 水く<br>入力して「E                  | 9ンをクリックし<br>リグイン」ボタン                             | してくださ(<br>シをクリック   |   | ËČ |  |
| ③ <b>パスワード確認</b><br>パスワードを忘れた方                            | 菜香番号、登録済みメ<br>「パスワード確認」ボ<br>(空観済メールアドレ<br>3回失敗すると、その<br>菜香番号<br>登録済メールア<br>ドレス            | ールアドレスを<br>タンをクリック<br>スにパスワード<br>業者番号のパス  | 入力して<br>してください<br>を送信しま?<br>ワードは24 | )。<br>「。<br>時間確認できま                              | ません。)              |   |    |  |

通常ログインと同様に業者番号、現パスワードを入力の上、新しいパスワードを「変更後パスワード」、 「変更後パスワード」欄に入力して[ログイン]ボタンをクリックしてください。

【ご注意】

パスワードはアルファベットの大小文字を区別します。キーボードの「CapsLock」(大小文文字切り替え)の状態を確認してください。

## 3.3. パスワード確認手順

万が一パスワードを忘れてしまった場合には、業者番号と登録済みメールアドレスにより当該システム から自動送信メールで通知することが出来ます。

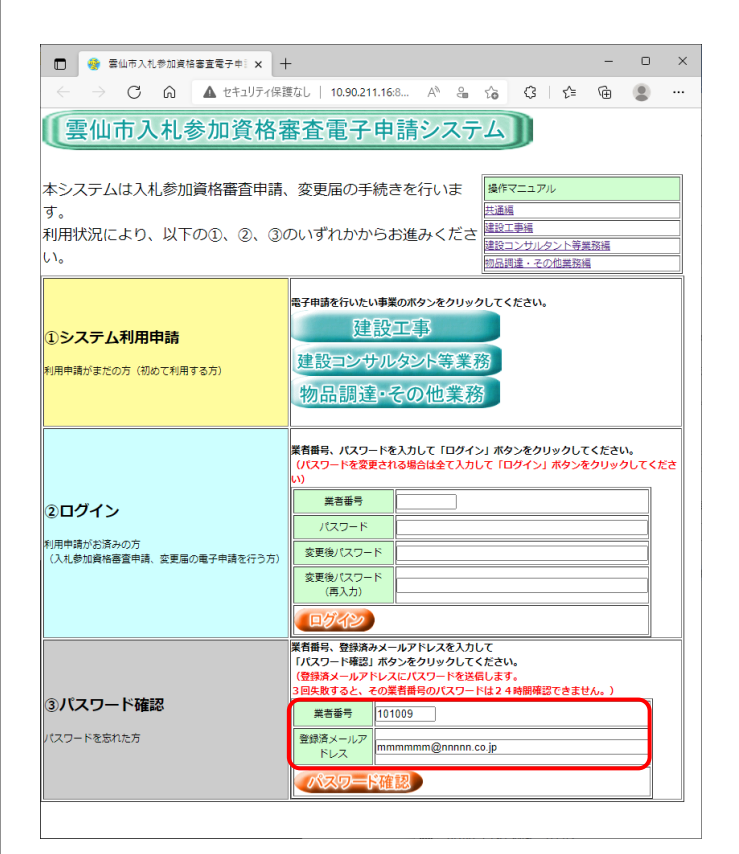

業者番号と登録済みメールアドレスを入力して、[パスワード確認]ボタンをクリックしてください。 そのメールアドレスにパスワード確認メールを自動送信します。

次のような電子メールでパスワードを確認できます。

虫歯建設(株) 様

バスワードは次のとおりです。

passpass

\*\*\*\*\*

雲仙市 財務部 契約検査課 契約検査班

住所 長崎県雲仙市吾妻町牛口名714番地 TEL 0957-38-3111 FAX 0957-38-3228

## 4. 変更届

### 4.1. 変更届の操作手順

当該システムのトップ・ページ(下図)にアクセスして、②ログインの業者番号、パスワード欄にキー 入力し、[ログイン]ボタンをクリックしてください。ログインが成功すると次のメニュー画面が表示さ れます。

| 機能          | 説明                                                                                                    |
|-------------|----------------------------------------------------------------------------------------------------|
| 入札参加        | 申請受付中の<br>入札参加資格審査申請はこちらから。<br>受付期間外です。                                                                                      |
| 変更届(現適用済分)  | 現適用済分(有効期間が令和4年3月31日)の<br>入札参加資格審査申請の内容に変更が生じた場合はこち<br>らから。<br>※こちらの変更は次適用予定分には適用されません。<br>変更が必要な場合は次適用予定分の変更届も申請し<br>てください。 |
| 変更届(次適用予定分) | 次適用予定分(有効期間が令和4年4月1日から)の<br>入札参加資格審査申請の内容に変更が生じた場合はこち<br>らから。<br>※こちらの変更は現適用済分には適用されません。<br>変更が必要な場合は現適用済分の変更届も申請してく<br>ださい。 |

■ 上図の [変更届(現適用分)] 及び [変更届(次適用予定分)] をクリックすると次の画面が表示されます。次適用予定分がある場合(次年度等用の入札参加資格審査申請により審査結果が適正でその有効期間の開始日を迎えてないとき)は [変更届(次適用予定分)] ボタンが操作有効となります。

| 変更内容    | を入力し      | て下さい。                                                                                                    |             |  |  |  |  |  |  |  |
|---------|-----------|----------------------------------------------------------------------------------------------------|-------------|--|--|--|--|--|--|--|
| 申請区分    |           |                                                                                                    |             |  |  |  |  |  |  |  |
| 業者番号    |           | 99999                                                                                                    |             |  |  |  |  |  |  |  |
| 事業区分    |           | 建設工事                                                                                                    |             |  |  |  |  |  |  |  |
| 適用      |           | 現適用済分                                                                                                    |             |  |  |  |  |  |  |  |
| 有効期間    |           | 令和03年04月01日 ~ 令和04年03月31日                                                                                                    |             |  |  |  |  |  |  |  |
| 更新日時    |           | 令和04年03月22日                                                                                                    |             |  |  |  |  |  |  |  |
|         |           |                                                                                                    |             |  |  |  |  |  |  |  |
|         |           |                                                                                                    |             |  |  |  |  |  |  |  |
| 変更内容    |           |                                                                                                    |             |  |  |  |  |  |  |  |
| 変更年月日 # | コレンダーより選択 | 令和04年03月22日                                                                                                    |             |  |  |  |  |  |  |  |
| 変更事項    | 対象をチェック   | <ul> <li>☑ 商号又は名称</li> <li>□ 所在地・郵便番号</li> <li>□ 電話・FAX番号</li> <li>□ 代表者</li> <li>□ 委任(受任者)</li> <li>□ 営業の休廃止</li> <li>□ 系列会社</li> <li>□ 担当者</li> <li>□ 専任技術者</li> <li>□ 経営事項審査</li> <li>□ 有資格者数</li> <li>☑ その他</li> </ul> | f<br>f<br>] |  |  |  |  |  |  |  |

変更年月日と変更事項は必ず入力してください。

### ■ 次に共通項目の画面例を示します。

変更前(現状)の表示と変更後入力欄がありますので対象の変更項目について入力してください。

| 主たる営業所                                                                                                    |                                                                                                    |                                                                                                    |                                                                                                    |                                                                                                    |  |  |  |  |  |  |  |  |
|----------------------------------------------------------------------------------------------------|----------------------------------------------------------------------------------------------------|----------------------------------------------------------------------------------------------------|----------------------------------------------------------------------------------------------------|----------------------------------------------------------------------------------------------------|--|--|--|--|--|--|--|--|
|                                                                                                    |                                                                                                    |                                                                                                    | 変更前                                                                                                    | 変更後                                                                                                    |  |  |  |  |  |  |  |  |
| 郵便番号                                                                                                    |                                                                                                    | 半角数字、ハイフン(-)<br>8文字                                                                                                    | 111-2222                                                                                                    | 111-2222                                                                                                    |  |  |  |  |  |  |  |  |
|                                                                                                    | 都道府県                                                                                                    | リストより選択                                                                                                    | 長崎県                                                                                                    | 長崎洪 🗸                                                                                                    |  |  |  |  |  |  |  |  |
| 所在地                                                                                                    | 市町村番地、<br>建物名、号室                                                                                           | 全角<br>200字以内                                                                                                    | 長崎市長崎町長崎6464                                                                                                    | [長崎市長崎町長崎6464                                                                                                    |  |  |  |  |  |  |  |  |
| 亦是又什么族                                                                                                    | フリガナ <sup>全角ルナ</sup><br>807分は内                                                                             |                                                                                                    | ムシバケンセッ                                                                                                    | (「カプシキガイシャ」など組織形態の部分は記入しないこと)<br>シンムシバケンセツ                                                                                                    |  |  |  |  |  |  |  |  |
| NI-YX WORK                                                                                                    | 漢字                                                                                                    | 全角<br>60%以内                                                                                                    | 虫病建设                                                                                                    | (組織形態は(株) (有) (公財) など全角で略記すること)<br>新山南連盟                                                                                                    |  |  |  |  |  |  |  |  |
| 化电光                                                                                                    | 役職                                                                                                    | 全角<br>40字以内                                                                                                    | 代表者                                                                                                    | 代表者                                                                                                    |  |  |  |  |  |  |  |  |
| 1 VSX HI                                                                                                    | 氏名                                                                                                    | 全角<br>30分以内                                                                                                    | 虫病 次郎                                                                                                    | [虫菌 ニュー次郎                                                                                                    |  |  |  |  |  |  |  |  |
| 電話番号                                                                                                    |                                                                                                    | 半角数字、ハイフン(-)<br>13字以内                                                                                                    | 64-64-888                                                                                                    | [84-84-888]                                                                                                    |  |  |  |  |  |  |  |  |
| FAX番号                                                                                                    |                                                                                                    | 半角数字、ハイフン(-)<br>13字以内                                                                                                    | 64-888                                                                                                    | 04-888                                                                                                    |  |  |  |  |  |  |  |  |
| 開設年月日                                                                                                    |                                                                                                    | カレンダーより選択                                                                                                    | 令和04年03月01日                                                                                                    | 合和04年03月01日                                                                                                    |  |  |  |  |  |  |  |  |
| 所属職員数                                                                                                    |                                                                                                    | 半角数字<br>9字词为                                                                                                    | 15                                                                                                    | 15                                                                                                    |  |  |  |  |  |  |  |  |
| (技術)                                                                                                    |                                                                                                    | 半角数字<br>9字词动                                                                                                    | 15                                                                                                    | 15                                                                                                    |  |  |  |  |  |  |  |  |
| (事務)                                                                                                    |                                                                                                    | 半角数字<br>9字词为                                                                                                    | 0                                                                                                    | 0                                                                                                    |  |  |  |  |  |  |  |  |
|                                                                                                    |                                                                                                    |                                                                                                    |                                                                                                    |                                                                                                    |  |  |  |  |  |  |  |  |
| 委任営業所                                                                                                    |                                                                                                    |                                                                                                    |                                                                                                    |                                                                                                    |  |  |  |  |  |  |  |  |
| 委任営業所                                                                                                    |                                                                                                    |                                                                                                    | 变更明                                                                                                    | 交更後                                                                                                    |  |  |  |  |  |  |  |  |
| 委任営業所<br>「<br><sup>鄭使曲号</sup>                                                                                                    |                                                                                                    | 半発数字、ハイフン (-)<br>数文字                                                                                                    | 変更前<br>6666                                                                                                    |                                                                                                    |  |  |  |  |  |  |  |  |
| 委任営業所<br><sup>郵任前号</sup>                                                                                                    | ক্ষান্যসন্থ                                                                                                | 半角数字、パイフン(·)<br>8文字<br>リストより親紀                                                                                                    |                                                                                                    |                                                                                                    |  |  |  |  |  |  |  |  |
| 委任営業所<br><sup> </sup>                                                                                                    | 都遊府設<br>市町村間地。<br>建物名、丹窓                                                                                   | 半月数7・ハイフン()<br>改文7<br>リストより網R<br>本項<br>2007930月                                                                                                    | 変更前<br>6666<br>石崎坦<br>石崎市石崎町石崎 6 4 6 4 8 8 8                                                                                                    | 変更後                                                                                                    |  |  |  |  |  |  |  |  |
| 委任営業所<br>郵便備号<br>所在地<br>支店又は                                                                                                    | 都恵府県<br>市町村着地。<br>建築名、月室<br>フリガナ                                                                           | 本身哲学、 バイワン (*)<br>数文学<br>リストルのJ期R<br>全角<br>2001/SU内<br>全角<br>のナ<br>気力<br>た<br>の<br>J和<br>2001/SU内                                                                                                    | 変更前<br>6666<br>長崎県<br>長崎市長崎町長崎6464888<br>レイワシショ                                                                                                    | <br>[6086<br><br>長崎市長崎町長崎6464888<br>レイジシショ                                                                                                    |  |  |  |  |  |  |  |  |
| 委任営業所<br><sup> 郵便書号</sup><br>所在地<br>支店又は<br>営業所名称                                                                                                    |                                                                                                    | 半角数字、ハイフン(・)<br>お文字           リストより調釈           今角<br>200字以内           余句<br>200字以内           今句<br>200字以内                                                                                                    | 変更前<br>6666<br>長崎市長崎町長崎6464888<br>レイワシショ<br>令和支所                                                                                                    | 変更後      [5888      [西荷茂崎町茂崎 6 4 6 4 8 8 8      [ノイワシショ      (合和支所                                                                                                    |  |  |  |  |  |  |  |  |
| 委任営業所       郵便需号       所在地       支店又は       営業所名称       代表表                                                                                                    | 都辺府県<br>市町村着地。<br>建築名、行安<br>フリガナ<br>満子<br>心園                                                               | 生産数字、パイワン(・)<br>は文字           リストルウ細R           全角<br>200790月           空間の方面の           金角<br>200790月           金角<br>200790月           金角<br>40790月                                                                                                    | 変更前           6666           長崎町長崎町長崎6464888           レイワシショ           令和支所           所長                                                                                        | 変更後                                                                                                    |  |  |  |  |  |  |  |  |
| 委任営業所           郵便需号           所在地           支店又は           営業所名称           代表者                                                                                              | 都明府県<br>市町村着地。<br>建築名、号本<br>フリガナ<br>選手<br>役職<br>氏名                                                         | 本病数字、パイワン(·)<br>数字字           ジストより調釈           本病<br>200字以内           本病<br>200字以内           本病<br>2019以内           本病<br>2019以内           本点<br>2019以内           本点<br>2019以内                                                                                                    | <u>変更前</u><br>6666<br>長崎市長崎町長崎6464888<br>レイワシショ<br>令和支所<br>所兵<br>国動 花                                                                                                    |                                                                                                    |  |  |  |  |  |  |  |  |
| 委任営業所       郵便需号       所在地       支店又は、       営業所名称       代表者       電話番号                                                                                                    |                                                                                                    | キ身徴す、ハイフン(・)     は文す     リストルウ細R     キー     オー     オー | 変更前           6666            后納印            后納市長純町長崎6464888            レイワシショ            令和支所            所長            雪肉         花           64                                | 変更後       8886       医畸形 ・       医畸形 た崎町長崎町長崎町長崎6464888       レイワシショ       「小和支所       所た       国第花       64                                                                                                    |  |  |  |  |  |  |  |  |
| 委任営業所           郵使需号                                                                                                    | <ul> <li>新政府県</li> <li>西町村青地、<br/>建物名、号安</li> <li>フリガナ</li> <li>漢字</li> <li>役職</li> <li>氏名</li> </ul>      | 本規数学、パイラン(+)<br>数文学<br>リストより調釈<br>参加<br>からの<br>からの<br>からの<br>からの<br>からの<br>からの<br>からの<br>からの                                                                                                    | 変更前           6666           后純四           后純市長純町長崎6464888           レイワシショ           令和支所           所長           弘崗 花           64           888                                | 変更後                                                                                                    |  |  |  |  |  |  |  |  |
| 委任営業所       郵便需号       所在地       支店又は、       営業所名称       化表者       電話需号       FAX勝号       開設年月日                                                                              | 都辺府県<br>市町村着地。<br>建築名、村安<br>フリガナ<br>神子<br>砂園<br>た名                                                         | 単規数字、ハイフン(・)<br>助文字           リストルり調釈           大角<br>2007岁3月<br>大角<br>200793月<br>大角<br>20793月<br>大角<br>20793月<br>大角<br>20793月<br>大月<br>20793月<br>13793月<br>13793月<br>13793月<br>カレングーより調釈                                                                                                    | 変更前           6666           后崎県           辰崎市辰崎町辰崎6464888           レイワシショ           令和支所           新希           64           888           令和04年03月01日                         | 変更後       8888       12100       12100       12100       12100       12100       12100       12100       12100       12100       12100       12100       12100       12100       12100       12100       12100       12100       12100       12100       12100       12100       12100       12100       12100       12100       12100       12100       12100       12100       12100       12100       12100       12100       12100       12100       12100       12100       12100       12100       12100       12100       12100       12100       12100       12100       12100       12100       12100       12100       12100       12100       12100       12100       12100       12100       12100       12100       12100 <t< td=""></t<> |  |  |  |  |  |  |  |  |
| 委任営業所           郵使需号           郵在地           支店又は           営業所名称           化表者           和送需号           第以常号           第以電号           所選編号                                  | <ul> <li>新初府県</li> <li>市町村書地、</li> <li>建物名、号容</li> <li>フリガナ</li> <li>端子</li> <li>砂塩</li> <li>氏名</li> </ul> |                                                                                                    | 変更前           6666           后時市長時町長崎6464888           レイワシショ           令和支所           所長           宝崎 花           64           888           令和03月01日           5               | 変更後       60006       【風崎市見崎町長崎 6 4 6 4 8 8 8       レイワシショ       竹和支所       所長       国満 新花       64       888       管和04年03月01日       箇 クリア       5                                                                                                    |  |  |  |  |  |  |  |  |
| 委任営業所           郵便備号           郵便備号           所在地           支店又は           営業所名称           代表者           電話番号           FAX機号           開設年月日           所選盟員数           (技術) | 部週所県<br>市町村着地。<br>単地名、可安<br>フリガナ<br>満年<br>役<br>、                                                           | 単規数字、ハイフン(・)<br>取文字           リストルり調釈           大海<br>2007岁3月<br>大海<br>200753月<br>大海<br>47930月           大海<br>201753月           大海<br>201753月           大海<br>201753月           大海<br>201753月           大海<br>201753月           大学<br>201753月           大学<br>201753月           大学<br>201753月           大学<br>201753月           大学<br>201753月           大学<br>201753月           大学<br>201753月           大学<br>201753月           大学<br>201753月           大学<br>201753月           大学<br>201753           大学<br>201753           大学<br>201753           大学<br>201753           大学<br>201753           大学<br>201753           大学<br>201753           大学<br>20175           大学<br>20175           大学<br>20175           大学<br>20175           大学<br>20175           大学<br>20175           大学<br>20175           10100           11000           11000           11000           11000           11000           11000           11000           11000           11000           11000           11000           11000 <td>変更前           6666           浜崎県           長崎市長崎町長崎6464888           レイワシショ           令和支所           新希           64           888           令和04年03月01日           5           5</td> <td>変更後       6888       日本市       日本市       日本       日本       日本       日本   <!--</td--></td>                                                                                                    | 変更前           6666           浜崎県           長崎市長崎町長崎6464888           レイワシショ           令和支所           新希           64           888           令和04年03月01日           5           5 | 変更後       6888       日本市       日本市       日本       日本       日本       日本 </td                                                                                            |  |  |  |  |  |  |  |  |

左側に変更前、右側に変更後の情報を表示しています。

変更項目がある場合は右側を編集してください。変更前と変更後の内容が異なる項目は背景色が赤色に 変化します。

- 次に建設工事の「建設行許可業種」と「営業の休廃止(営業・登録業種の廃止)」の画面例(実際にはスクロールして移動してください)を示します。変更前(現状)の表示と変更後入力欄がありますので対象の変更項目について入力してください。
- 建設工事以外の業種(申請事業区分)も表示内容は異なりますが同様の操作を実施ください。

| 建設業許可 | 業種 | (た) | ビし絹 | 圣営事 | 項著  | 査を  | 受け | た業 | 種の | み) |   |   |    |   |   |   |   |   |   |   |   |   |   |   |   |   |   |   |   |
|-------|----|-----|-----|-----|-----|-----|----|----|----|----|---|---|----|---|---|---|---|---|---|---|---|---|---|---|---|---|---|---|---|
|       | ±  | 建   | 大   | 左   | ٤   | 石   | 屋  | 電  | 管  | タ  | 鋼 | 筋 | (₹ | U | 板 | ガ | 塗 | 防 | 内 | 機 | 絶 | 通 | 園 | # | 具 | 水 | 消 | 清 | 解 |
| 変更前   |    |     |     |     |     |     |    |    |    |    |   |   |    |   |   |   | ٠ | ٠ | ٠ |   |   |   |   |   |   |   |   |   |   |
| 変更後   |    |     |     |     |     |     |    |    |    |    |   |   |    |   |   |   |   |   |   |   |   |   |   |   |   |   |   |   |   |
|       |    |     |     |     |     |     |    |    |    |    |   |   |    |   |   |   |   |   |   |   |   |   |   |   |   |   |   |   |   |
| 営業の休廃 | 止( | 営業  | ・登録 | 录業種 | 重の厚 | ₹止) |    |    |    |    |   |   |    |   |   |   |   |   |   |   |   |   |   |   |   |   |   |   | 1 |
|       | ±  | 建   | 大   | 左   | ٤   | 石   | 屋  | 電  | 管  | タ  | 鋼 | 筋 | (₹ | U | 板 | ガ | 塗 | 防 | 内 | 機 | 絶 | 通 | 園 | # | 具 | 水 | 消 | 清 | 解 |
| 変更前   |    |     |     |     |     |     |    |    |    |    |   |   |    |   |   |   | ٠ | ٠ |   |   |   |   |   |   |   |   |   |   |   |
| 変更後   |    |     |     |     |     |     |    |    |    |    |   |   |    |   |   |   |   |   |   |   |   |   |   |   |   |   |   |   |   |

この画面例では「塗」(塗装工事)を休廃止する変更を意味します。

変更前(上段)、変更後(下段)の表示配置としています。変更前と変更後で内容が異なる場合は背景 色が赤色に変化します。

#### ■ 当該画面最下部について以下に説明します。

提出書類

| 提出書類等                                                     |      |
|-----------------------------------------------------------|------|
| 変更届                                                       | 様式出力 |
| 使用印鑑届                                                     | 様式出力 |
| 登記簿膳本又は登記事項証明書                                            |      |
| 委任状                                                       | 様式出力 |
| 国や県へ提出した変更届出書(様式第22号の2)又は届出書の写及び添付書類の写(一式)<br>(建設工事の場合のみ) |      |
| 廃業届又は抹消を証する書類の写など                                         |      |
| 系列会社についての変更調書                                             | 様式出力 |

保存して終了

申請

[様式出力]…各様式を出力します。それぞれを印刷して提出してください。

[保存して終了]…変更内容を保存してメインメニューに戻ります(申請は完了しません)

[申請]…変更内容を申請します。必要書類を提出してください。必要書類到着後、申請の審査が行われ 結果を電子メールにて通知いたします。